## Web利用者カードの使い方

【スマートフォンの場合】

①かすみがうら市立図書館のホームページにアクセス

②図書検索をクリック

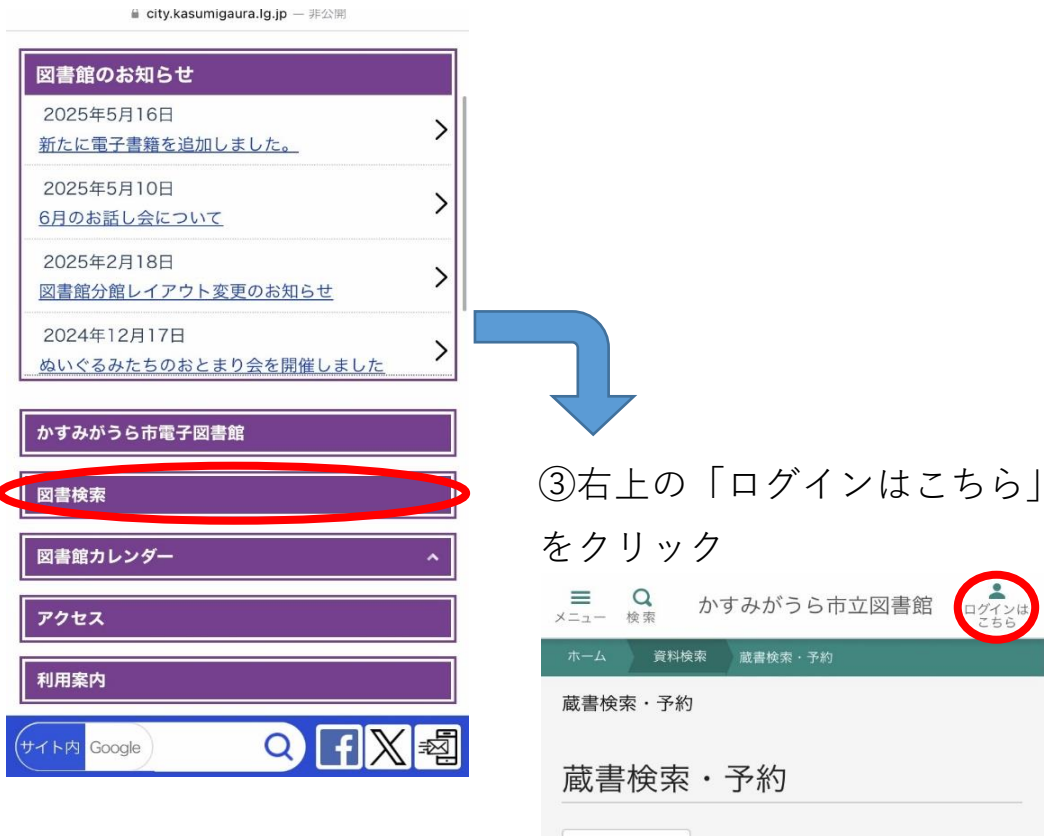

↓二次元コードを読み取る
と同じく「蔵書検索・予
約」の画面が表示されます

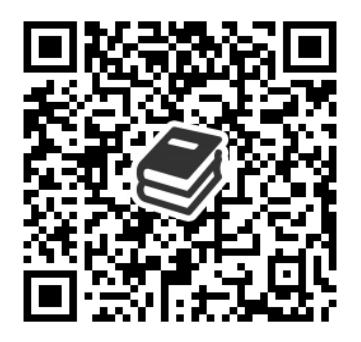

| ■ Q か <sup>1</sup><br>メニュー 検索 か <sup>1</sup> | すみが | うら市立図書 | ま館 ログイン し | は |
|----------------------------------------------|-----|--------|-----------|---|
| ホーム 資料検索                                     | 蔵書検 | 索・予約   |           |   |
| 蔵書検索・予約                                      |     |        |           |   |
| 蔵書検索・予約                                      |     |        |           |   |
| 詳細検索 単独検索                                    |     |        |           |   |
| ▲ 検索条件                                       |     | サジェスト  | ON OFF    |   |
| 書名/タイトル                                      | •   |        |           |   |
| を含む                                          | •   | AND    | •         |   |
| ◆ 検索項目を追加 →                                  |     |        |           |   |
| 検索                                           |     |        |           |   |
|                                              |     |        |           |   |

## ④ログインをクリック

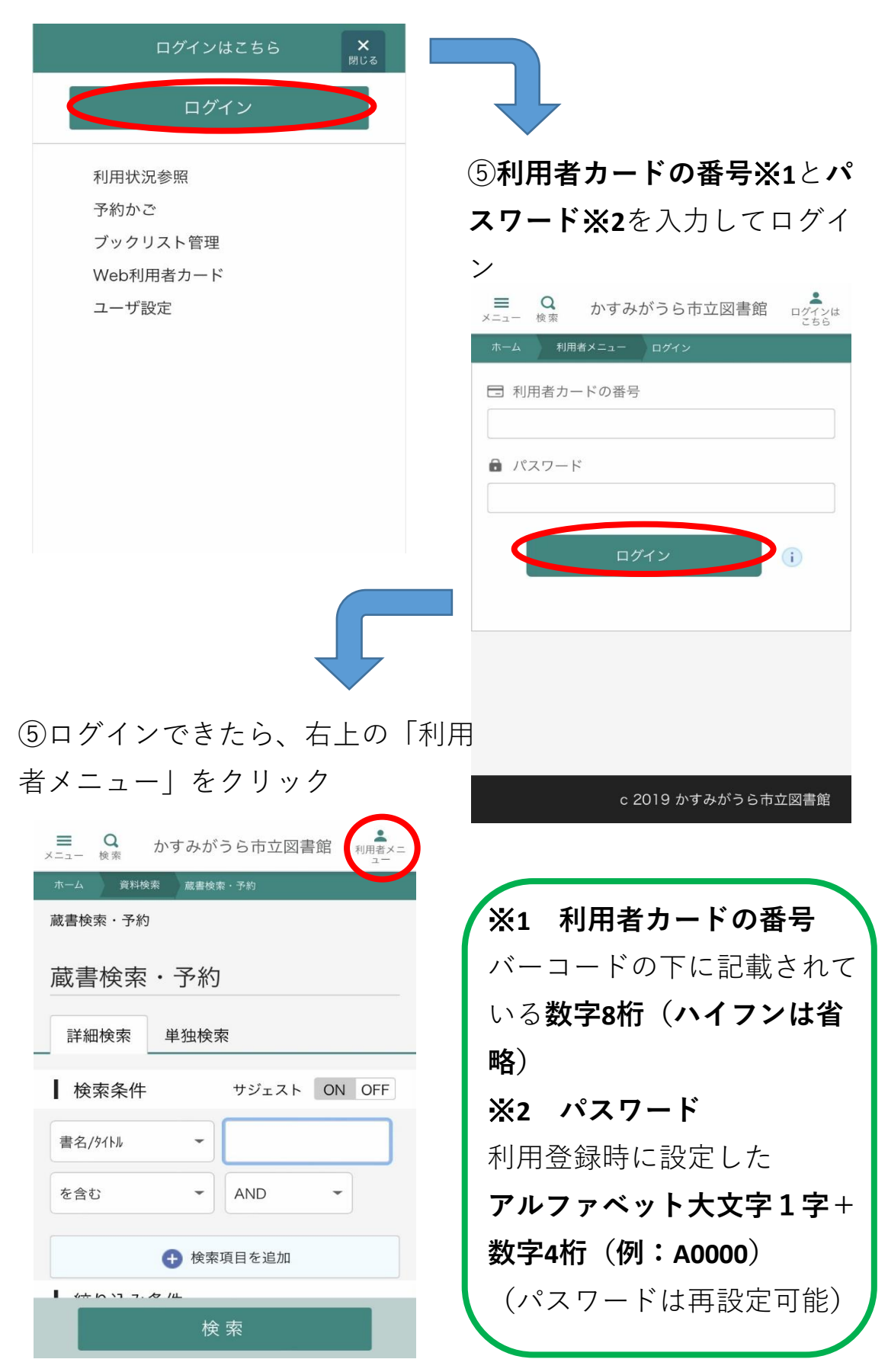

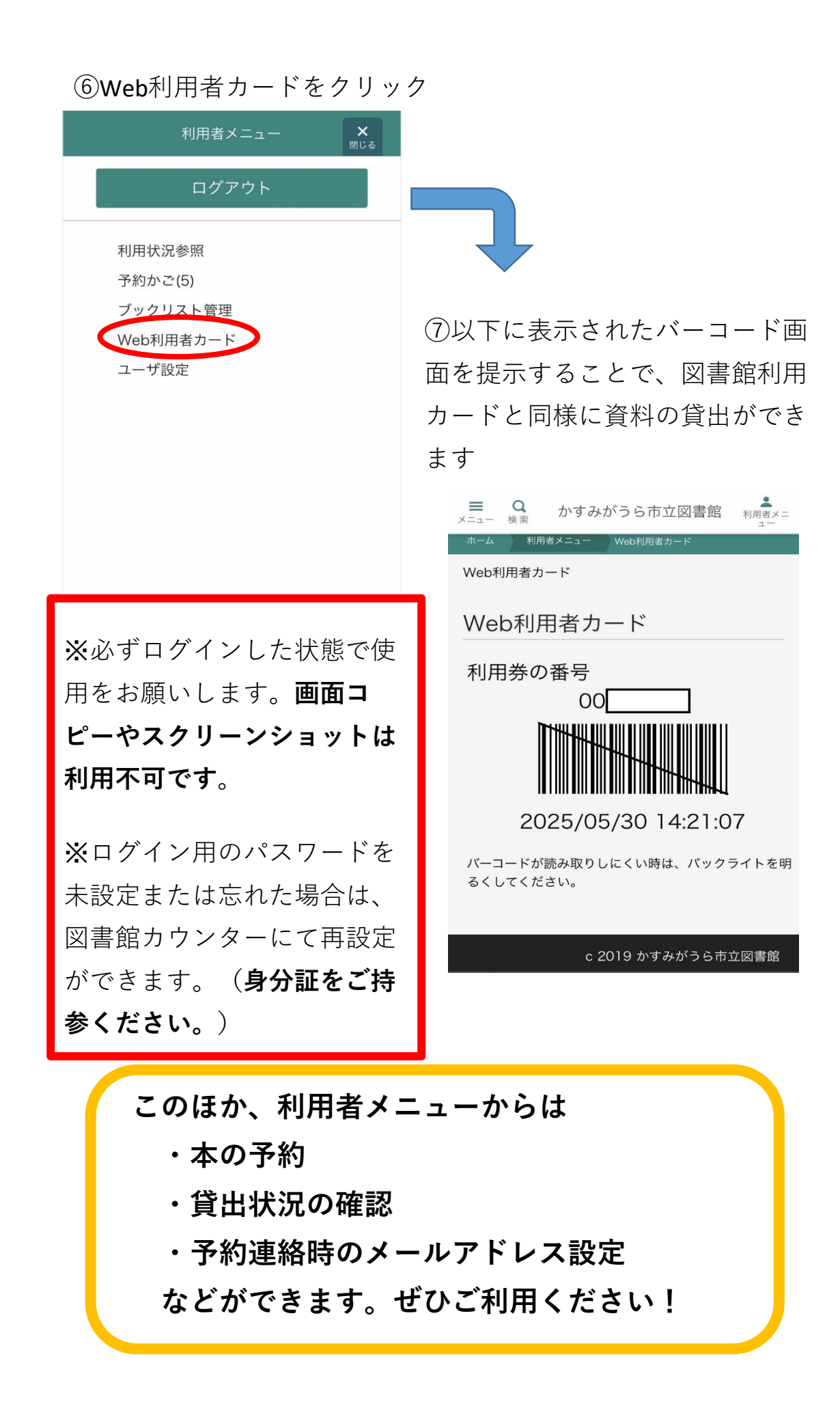